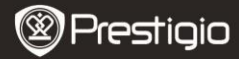

Custodia in pelle

Scheda di garanzia

Cavo USB

# Contenuti del pacco

- 1 Lettore E-Book
- 3 Auricolare
- 5 Guida rapida

# Panoramica del prodotto

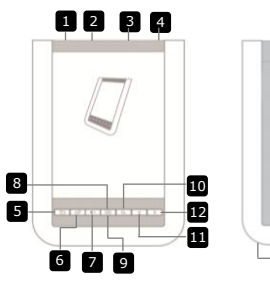

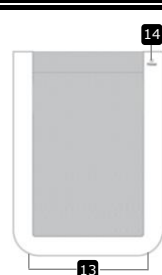

2

4

6

- 1 Interruttore
- 2 Porta USB
- 3 Porta per scheda micro SD
- 4 Porta per l'auricolare
- 5 Pulsante Ritorna/Cancella
- 6 Pulsante Rinnova
- 7 Pulsante Volume
- 8 Pulsante Sottomenu
- 9 Indicatore
- 10 Pulsante Ricerca
- 11 Pulsante Pagina precedente
- 12 Pulsante Pagina prossima
- 13 Speaker
- 14 Pulsante Ripristina

Prestigio 6" E-Book Reader

Accendere/spegnere il dispositivo Connettere il cavo USB Inserire la scheda micro SD (non inclusa) Connettere l'auricolare Ritorna al menu precedente o cancella Rinnova il contenuto sullo schermo Visualizza la barra di controllo volume Accedi sottomenu Si illumina quando il tocco è rivelato Ricerca di una parola chiave Ritorna a pagina precedente/Diminuire volume Saltare a pagina prossima/Aumentare volume Output per il suono Ripristinare il dispositivo all' impostazioni defaul

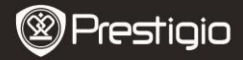

# Avvio

### **Caricamento**

- 1. Inserire il connettore USB nel PC/notebook.
- Inserire il connettore micro USB nella porta micro USB sul dispositivo per cominciare il caricamento.
- E sarà visualizzato se connesso in maniera appropriata. IIII sarà visualizzato quando la batteria è completamente caricata.
- 4. Estrarre il cavo USB e l'adattatore di corrente dopo l'uso.

### NOTA:

- Si consiglia di caricare la batteria per 8 ore prima dell'uso.
- Normalmente la batteria è completamente caricata in 4 ore.

### Accensione / Spegnimento

- Spostare e tenere premuto IIII) per 5 secondi per accendere il dispositivo. Lo schermo di benvenuto sarà visualizzato prima di accensione del menu principale.
- Spostare l'interruttore IIII e premere <a>o</a> per spegnere il dispositivo.

### NOTA:

Premere C per accedere alla **Modalità di riposo**. Premere per cancellare.

### Modalità di riposo

1. Spostare IIII e premere C per accedere alla Modalità di riposo.

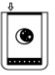

2. Spostare IIII di nuovo per uscire dalla modalità. NOTA:

Il dispositivo automaticamente accederà alla Modalità di riposo se rimane inutilizzato per 3 minuti dopo la Modalità salvaschermo.

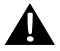

Non tenere il dispositivo nella **Modalità di riposo** per più di 2 settimane per evitare danni al dispositivo.

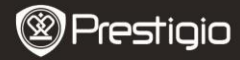

#### Rinnovare le impostazioni di default

 Riavviare il dispositivo premendo il Pulsante Ripristina quando il dispositivo non si accende o funziona in modo sbagliato.

## Uso di una scheda micro SD (Non inclusa)

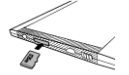

- Inserire la scheda micro SD nella porta per schede micro SD.
- Il dispositivo sopporta solo le schede micro SD card e micro SDHC.
- Connettere il dispositivo con il notebook o PC tramite il cavo USB incluso.
- Premere quando richiesto per usare il dispositivo come storage di massa o premere per cancellare.

#### NOTA:

Inserimenro di scheda micro SD attiva il dispositivo mass storage.

### Uso di Touch Screen

• Leggermente premere lo schermo per selezionare l'opzione o eseguire una funzione.

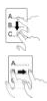

- Premere e trascinare sullo schermo per scorrere su/giù.
- Premere e trascinare sullo schermo per sfogliare le pagine.

### Uso di keypad digitale

| 9  | W  | er  | t  | y  | U  | ī  | 0  | P |
|----|----|-----|----|----|----|----|----|---|
| 1  | 15 | d ( | fg | 00 | 00 | 00 | 00 | J |
| 80 | Z  | xc  | V  | b  | n  | m  | 1  | : |
|    | 0  |     |    |    |    |    | 0  |   |

- Premere per scegliere maiuscola o minuscola.
- Premere per scegliere lettere/numeri/ simboli.
- Premere 
   per eliminare una lettera.

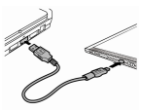

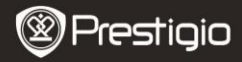

# Operazioni di base

Spostare e tenere premuto IIII) per 5 secondi per accendere il dispositivo. Il dispositivo automaticamente accederà al menu principale dopo lo schermo d'avvio. Il menu principale contiene Lista dei testi, Audio, Segnalibro, Internet, Immagine, Impostazioni e Tasto rapido. Premere l'icona nel menu principale per accedere alla modalità desiderata. Premere D per ritorrare all'opzione precedente.

• I libri letti in precedenza saranno visualizzati nella parte inferiore dello schermo. Premere per confermare selezione.

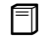

### Lista dei testi

 Premere 

 nel menu principale per accedere alla modalità Lista di testi. Si prega di fare riferimento al diagramma sotto per la descrizione dettagliata di funzioni:

 I. Illimo libro

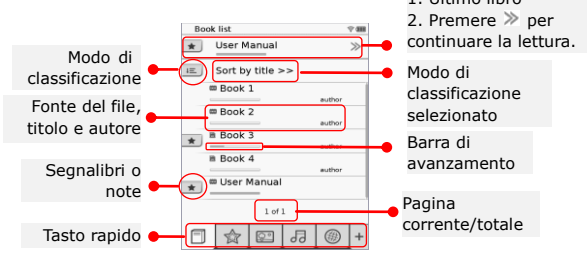

### NOTA:

- Il libro, salvato sulla scheda micro SD sarà visualizzato nella lista. Il dispositivo sopporta i seguenti formati: .PDF, .HTML, .TXT, .FB2, e .EPUB.
- Premere \*/~ per visualizzare/nascondere i tasti rapidi. Premere sull'opzione desiderata sulla barra per accedere alla modalità direttamente.

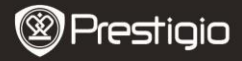

- 💌 è solo visualizzato quando un segnalibro o una nota sono aggiunti.
- Premere e per selezionare il modo di classificazione. La lista di testi può essere organizzata a secondo la data di caricamento/ titolo/autore/data di pubblicazione.
- Premere sul libro per aprire il file. Premere Der accedere alla modalità di schermo intero e premere Der ritornare alla modalità normale. Premere () o premere e trascinare sullo schermo per per sfogliare pagine.
- Premere 
   Premere 
   Premere 
   /^>/
   per muoversi alla parte desiderata. Premere 
   per accendere la modalità di schermo intero. Premere 
   per ritornare alle dimensioni originali.
- Durante la lettura premere per accedere al sottomenu.
   Premere per uscire dal sottomenu direttamente. Ogni icona funziona come seguito.

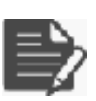

Premere l'icona per aggiungere delle note. La pagina avrà il segno 
□ quando le note sono aggiunte. Premere ✓/ ▼ per confermare/cancellare cambiamenti.

### NOTA:

Premere D per aprire il riquadro di redazione note sulla pagina. Premere per modificare le note e premere per confermare l'opzione. Premere per eliminare le note e premere per confermare la selezione.

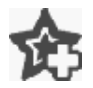

Premere l'icona per aggiungere il segnalibro alla pagina. La pagina avrà il segno 🏫 quando il segnalibro è aggiunto. Premere 🔀 per eliminare il segnalibro.

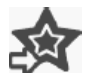

Premere l'icona per navigare tra segnalibri/note. Premere 📧 per selezionare il modo di classificazione.

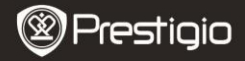

Premere ed per attivare la modalità di **Risparmiamento d'energia**. ed sarà visualizzato nell'angolo destro superiore dello schermo. Premere ed per uscire dalla modalità.

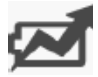

# NOTA:

- Funzioni e transmissione de la modalità risparmiamento d'energia.
- Auto-orientazione non è disponibile nella modalità risparmiamento d'energia.
- La funzione non è disponibile quando il dispositivo è connesso al computer /rete Wi-Fi.

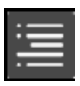

Premere per saltare alla tabella di contenuti. Premere per sfogliare le pagine se disponibili. Premere l'opzione per cominciare la lettura.

### NOTA:

 La funzione è disponibile solo quando la tabella di contenuti è nella forma di hyperlink.

i

Premere l'icona per visualizzare l'informazione sul libro.

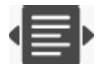

Premere 🖶 per selezionare la modalità di lettura desiderata. 🔳 (modalità libro), 🔳 (modalità pagina continua) e 🔳 (modalità outline) sono disponibili.

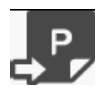

Premere l'icona per saltare alla pagina desiderata.

 Premere per cercare la parola desiderata. Premere keypad per digitare caratteri. Premere per confermare/cancellare l'opzione. Premere per sfogliare pagine se disponibili.

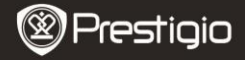

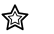

### Segnalibro

 Premere l'icona per accedere alla modalità Segnalibro. Tutti i segnalibri saranno visualizzati sullo schermo.

NOTA:

La funzione è disponibile solo per i libri contenenti segnalibri o note.

 Numeri di segnalibri e note aggiunte sono visualizzate nella lista.

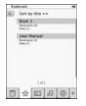

- Premere 
   per selezionare il modo di classificazione. Tutti i segnalibri possono essere organizzate a secondo la data di caricamento/ titolo/autore/data di pubblicazione.
- Premere la voce desiderata per accedere alla lista con segnalibri/note.
- Contenuti di note/segnalibri aggiunti alla pagina saranno visualizzati.
- Premere E per selezionare il modo di classificazione. La lista di segnalibri può essere organizzata come Mostra segnalibri per pagina/Mostra note/Mostra tutto.
- 6. Premere la voce desiderata per accedere alla pagina.

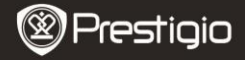

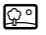

#### Immagine

 Premere l'icona per accedere alla modalità Immagine. La lista d'immagini sarà visualizzara sullo schermo. Premere 
 ) per sfogliare pagine se disponibile.

### NOTA:

Le foto salvate sulla scheda micro SD saranno visualizzate nella lista. Il dispositivo sopporta solo i seguenti formati di

immagini: .JPEG, .PNG e .BMP. tutti gli altri formati non saranno visualizzati.

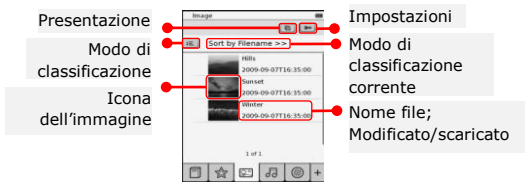

- Premere per selezionare il modo di classificazione. La lista delle immagini può essere organizzata a secondo il Nome file e Tempo.
- Premere e per accedere alle impostazioni di presentazione come segue.
  - Premere () per impostare il tempo dell'intervallo durante la presentazione.

| Slide show interva | <     | 3 secs | > |
|--------------------|-------|--------|---|
| 🔄 Repeat slide     | show  |        |   |
| Background         | nusic |        |   |
| Select munic       |       | Monte  |   |

- Premere 
   per attivare la ripetizione di immagini e musica di sfondo.
- Premere <u>Select music</u> per selezionare un file audio come musica di sfondo.
- Premere per confermare l'opzione e uscire dale impostazioni.

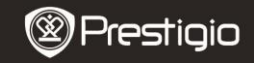

|   | _ |
|---|---|
|   |   |
| ~ | ~ |
| v | U |

# Audio

 Premere l'icona per accedere la modalità Audio. La lista dei file audio sarà visualizzata. Premere 
 per sfogliare pagine se disponibili.

### NOTA:

I file audio salvati sulla scheda micro SD saranno visualizzati nella lista. Il dispositivo sopporta solo il formato audio .MP3.

- Premere il file per accedere alla riproduzione audio.
   sarà visualizzato durante la riproduzione.
- Premere E per selezionare il modo di classificazione. La lista di file può essere organizzata a secondo il Nome file e Tempo.
- Premere 
   /\* per disattivare/ripristinare il suono.
   Premere 
   /\* per aggiustare il volume.
- Premere "/" per selezionare il file audio desiderato. Premere per avviare la riproduzione. Premere "/" per fermare/mettere in pausa.
- Premere () per selezionare il modo di riproduzione. Premere ) per disattivare/attivare la riproduzione a caso. Premere ) per selezionare la modalità di rotazione.
- La funzione di **risparmio energia** non è disponibile durante la riproduzione audio.

| Audio           |       |      |   |    |
|-----------------|-------|------|---|----|
| iii. Sort by fi | lenam | e >> |   |    |
| Tari 1          |       |      |   |    |
| Test 2          |       |      |   | -  |
| 0 1== 1         |       |      |   |    |
| Test 4          |       |      |   |    |
|                 | lef1  |      |   |    |
| 0 hat i         |       |      |   | 2  |
|                 | H     |      |   | 3  |
| ELA I           | -     | n I  | 0 | Ŀ. |

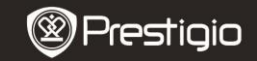

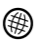

### Internet

Premere l'icona per accedere alla modalità Internet. Premere en per attivare la funzione Wi-Fi se è disattivata. Accederà automaticamente alle impostazioni Wi-Fi come di seguito.

• La connessione Wi-Fi disponibile sarà visualizzata nella lista.

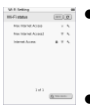

- Premere o per rinnovare lo schermo. Premere representano la codifica e la forza del segnale respettivamente. Premere o per disattivare la funzione Wi-Fi.
  - Premere la rete desiderata per connettere all'Internet.
     Premere Quinneme se la rete desiderata non è nella lista.
- Premere keypad digitale per accedere al Nome e Password. Premere per confermare l'opzione o per cancellare.

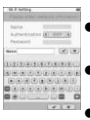

- Premere C/2 per selezionare il tipo di codifica della funzione Wi-Fi.
- Premere nell'angolo destro inferiore per confermare le impostazioni Wi-Fi.
- La rete desiderata sarà visualizzata nella lista dopo la ricerca efficace. Premere la rete desiderata per stabilire la connessione a Internet.

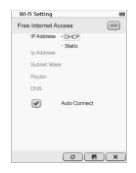

- 1. Selezionare DHCP per cercare l'indirizzo IP dal server DHCP.
- Premere en la connect per connettersi all'Internet automaticamente.
- Premere per salvare impostazioni. Premere per confermare connessione. Premere per rinnovare lo schermo. Premere per uscire dale impostazioni.

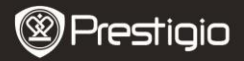

| Wi-Fi Setting    |              | -  |
|------------------|--------------|----|
| Free Internet.Au | 00234        | -  |
| IP Address       | CHOP         |    |
| lp.Address.      | * Static     |    |
| Subnet Mas       | 4            |    |
| Router           |              |    |
| DN8              | -            |    |
| IP A33 tess      | Auto Correct | ×  |
| 12345            | 56789        | •. |
|                  | 08           | ×  |

- Selezionare <sup>see</sup> per cercare l'indirizzo IP statico. Premere keypad per digitare parametri desiderati. Premere per confermare input.
- Premere Auto Connect per connettersi all'Internet automaticamente.
- Premere e per salvare impostazioni. Premere per confermare la connessione. Premere per rinnovare lo schermo. Premere per uscire dale impostazioni.
- Premere keypad per digitare il password se la rete è codificata. Premere per confermare l'opzione.
- 5. Premere 
  per accedere alla modalità Internet. Il sito web di default sarà visualizzato. Potere visitare il sito web direttamente oppure accedere all'URL per il sito web. Premere keypad per accedere al sito web e premere per confermare l'opzione. La connessione al sito web sarà stabilita automaticamente.
- 6. Per navigare sulla pagina web eseguire le azioni seguenti:

| • | Premere e trascinare sulla barra per scorrere su/giù/a |
|---|--------------------------------------------------------|
|   | destra/a sinistra.                                     |

| ٠ | Premere Back / Forward per saltare alla pagina web    |  |  |
|---|-------------------------------------------------------|--|--|
|   | precedente/prossima. Premere Stop / Reload per        |  |  |
|   | fermare/ricaricare la pagina web. Premere             |  |  |
|   | Zoom in /Zoom out per aumentare/diminuire i contenuti |  |  |
|   | sullo schermo.                                        |  |  |

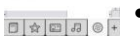

Transf Transf Transf Transf Transf

- Premere la barra d'indirizzo per visualizzare keypad e premere keypad per digitare l'indirizzo web.
- Premere i hyperlink direttamente sulla pagina.
- I file scaricati saranno salvati e riorganizzati rispettivamnte nelle modalità Lista di testi/Immagine/Audio.

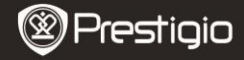

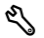

## Impostazioni

Premere <sup>€</sup> per accedere alla modalità. Premere l'opzione per accedere alle impostazioni.

Orientamento

L'orientamento del dispositivo può essere impostata come Auto, Ritratto e Panorama.

• Impostazioni Wi-Fi

Si prega di fare riferimento alla modalità **Internet** per informazione dettagliata.

Lingua

Premere l'opzione per selezionare la lingua desiderata.

### • Giorno e tempo corrente

Premere () per impostare **Fuso orario/Giorno/Tempo**. Premere () per aggiustare valori. Premere () per salvare/cancellare impostazioni.

#### Salvaschermo

Il dispositivo accederà automaticamente alla Modalità

SalvaSchermo se rimane inutilizzato per un certo periodo di tempo. Premere lo schermo per uscire dalla modalità. Opzioni di 5 minuti, 10 minuti e 30 minuti sono disponibili. Premere ()/) per

attivare/disattivare la modalità.

• Risparmio d'energia

Premere / per attivare/disattivare la funzione di risparmio d'energia.

- Impostazioni avanzate Aggiornamento FW, Ripristina predefiniti e Ripristina predefiniti e elimina dati utente sono disponibili.
- Informazione sul dispositivo

Premere l'opzione per visualizzare l'informazione tecnica sul dispositivo.

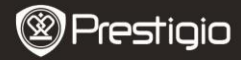

# Supporto tecnico e Garanzia

Si prega di fare riferimento a <u>www.prestigio.com</u> per il supporto tecnico e vedere la scheda di garanzia per le informazioni sulla garanzia.

## Reclami

Facciamo ogni sforzo per garantire che le informazioni e le procedure in questo manuale siano accurate e complete. Nessuna responsabilità può essere accettata per eventuali errori o omissioni. Prestigio si riserva il diritto di apportare eventuali modifiche ai prodotti senza preavviso.

# Caratteristiche tecniche

| Display<br>Dimensione<br>schermo | 6" in. E-Ink Capacitive Touch Display<br>SVGA 800 X 600 Pixel                                     |
|----------------------------------|---------------------------------------------------------------------------------------------------|
| Formati file                     | Libro: HTML, TXT, EPUB, PDF(con Adobe DRM Mobile<br>9), FB2<br>Audio: MP3<br>Foto: JPEG, BMP, PNG |
| Capacità<br>memoria              | RAM: Mobile DDR 128MB<br>Memoria interna: Nand Flash 2GB<br>sopporta Micro SD/Micro SDHC          |
| Sensore                          | Sensore a 3 direzioni                                                                             |
| Livello grigio                   | 16 livelli grigio                                                                                 |
| Alimentazione                    | USB                                                                                               |
| Batteria                         | Batteria al litio incorporata, 1530 mAh                                                           |
| Dimensioni                       | 170 mm x 124 mm x 8.8 mm (appros)                                                                 |
| Peso                             | 240 g (appros)                                                                                    |